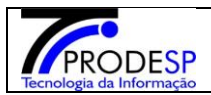

## > Alteração de Estoque

• Permite que o usuário Diretor de Escola realize o acesso no Menu.

Acesse com o Perfil **Diretor de Escola > Menu Serviços Escolares > Alimentação Escolar > Operações de Alimentação > Alteração de estoque**.

| J Secretaria Escolar Dig                                      | ital                                  | Você está logado como: Diretor de Escola |
|---------------------------------------------------------------|---------------------------------------|------------------------------------------|
| Início » Serviços Escolares » Alimentação Escolar » Operações | de Alimentação ≫ Alteração de Estoque |                                          |
| Q Acesso rápido                                               | Consulta de Alteração de Estoque      |                                          |
| Aluno -                                                       |                                       |                                          |
| Diário de Classe 🔹                                            | Diretona de Ensino:                   | Selectore •                              |
| Financeiro •                                                  | Escola:                               | Todos •                                  |
| Gestão DE/SEE 🔹                                               | Linha de Produto:                     | Todos 🕶                                  |
| Gestão do Sistema 🗸                                           | Produto:                              | Todos •                                  |
| Gestão Escolar 🗸                                              | Lote:                                 | Todos +                                  |
| Pedagógico 🔹                                                  | Data da Validada:                     | Todas -                                  |
| Recursos Humanos -                                            | Mostrar Produtos com Estoque Zerado?  |                                          |
| Serviços Escolares 🔹                                          |                                       | 0                                        |
| Vida Escolar 🔹                                                |                                       | <b>Y</b> Pesquisar                       |

 $\rightarrow$  Selecionar campo Diretoria de Ensino (campo fixo).

 $\rightarrow$  Selecionar campo Escola.

- $\rightarrow$  Selecionar campo Linha do Produto.
  - $\rightarrow$  Selecionar o Produto.
- $\rightarrow$  Selecionar o Lote e a Data de Validade.
  - ✓ Selecionar o Botão "Pesquisar".

| Jesteretaria Escolar Digi                                     | tal                                   | Você está logado como: Diretor de Escola<br>? Dúvidas 1 Perfil 🍘 Alterar Senha 🕐 Sair |
|---------------------------------------------------------------|---------------------------------------|---------------------------------------------------------------------------------------|
| Início » Serviços Escolares » Alimentação Escolar » Operações | de Alimentação ≫ Alteração de Estoque |                                                                                       |
| Q Acesso rápido                                               | Consulta de Alteração de Estoque      |                                                                                       |
| Aluno 👻                                                       | Dizatoria da Ensino                   | NODTE 1                                                                               |
| Diário de Classe 🔹                                            |                                       |                                                                                       |
| Financeiro •                                                  | Escola:                               | WALFREDO ARANTES CALDAS PROFESSOR +                                                   |
| Gestão DE/SEE 🔹                                               | Linha de Produto:                     | ARROZ •                                                                               |
| Gestão do Sistema 🗸                                           | Produto:                              | ARROZ POLIDO ¿ TIPO 1, LONGO FINO 🔹                                                   |
| Gestão Escolar 🔹                                              | Lote:                                 | 4012 •                                                                                |
| Pedagógico 👻                                                  | Dete de Velidade                      | 0.0072000 -                                                                           |
| Recursos Humanos 🔹                                            | Mostrar Produtos com Estoque Zerado?  |                                                                                       |
| Serviços Escolares 🔹                                          |                                       |                                                                                       |
| Vida Escolar 🗸                                                |                                       | Q Pesquisar                                                                           |

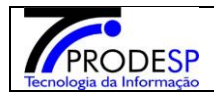

→ Sistema deverá abrir na tela o resultado da pesquisa.

#### Selecionar o campos:

**1**- Alterar Qtd para.

**2**- Tipo Motivo.

3- Justificativa.

4- Enviar Solicitação de Aprovação/Reprovação.

# Consulta de Alteração de Estoque

| Diretoria de Ensino:                                                                             | NORTE 1 •                                                        |
|--------------------------------------------------------------------------------------------------|------------------------------------------------------------------|
| Escola:                                                                                          | WALFREDO ARANTES CALDAS PROFESSOR 👻                              |
| Linha de Produto:                                                                                | ARROZ *                                                          |
| Produto:                                                                                         | ARROZ POLIDO ¿ TIPO 1, LONGO FINO                                |
| Lote:                                                                                            | 4012 •                                                           |
| Data de Validade:                                                                                | 09/07/2020 -                                                     |
| Mostrar Produtos com Estoque Zerado?                                                             |                                                                  |
|                                                                                                  | Q. Pesquisar                                                     |
|                                                                                                  |                                                                  |
| Os registros com quantidade em vermelho estão pendentes de aprovação referente a última solicita | ção de alteração.                                                |
| X                                                                                                | 🗮 Escolher Colunas 🛛 🌲 Imprimir 🛛 🏭 Gerar Excel 📄 Gerar PDF      |
| Mostrar 10 - registros                                                                           | 1<br>2<br>3 jitro                                                |
|                                                                                                  | iconnivel It Old Blogwards It Timo de It III It                  |
| Produto Nome do Produto Lote Validade (                                                          | (kg) (kg) Bloqueio Alterar qtd. para Tipo Motivo V Justificativa |
| ARROZ ARROZ POLIDO ¿ TIPO 1, LONGO FINO 4012 09/07/2020 11                                       | 35,0000 0 Selecione - C                                          |
| Registros 1 a 1 de 1                                                                             | Anterior 1 Seguinte                                              |
|                                                                                                  | 4 Q Enviar Solicifação de Aprovação/Reprovação Q Cancelar        |

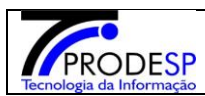

# Consulta de Alteração de Estoque

| Diretoria de Ensino:                                                                          | NORTE 1 -                                                                              |                   |
|-----------------------------------------------------------------------------------------------|----------------------------------------------------------------------------------------|-------------------|
| Escola:                                                                                       | WALFREDO ARANTES CALDAS PROFESSOR 🔻                                                    |                   |
| Linha de Produto:                                                                             | ARROZ 👻                                                                                |                   |
| Produto:                                                                                      | ARROZ POLIDO ¿ TIPO 1, LONGO FINO +                                                    |                   |
| Lote:                                                                                         | 4012 •                                                                                 |                   |
| Data de Validade:                                                                             | 09/07/2020 -                                                                           |                   |
| Mostrar Produtos com Estoque Zerado?                                                          | 0                                                                                      |                   |
|                                                                                               | QPesc                                                                                  | uisar             |
| Os registros com quantidade em vermelho estão pendentes de aprovação referente a última solic | citação de alteração.                                                                  |                   |
| X                                                                                             | 🗮 Escolher Colunas 🛛 🌲 Imprimir 🛛 🏭 Gerar Excel                                        | ar PDF            |
| Mostrar 10 👻 registros                                                                        | Filtro                                                                                 |                   |
| Linha de 👪 Nome do Produto 🕸 Lote 🕸 Validade 🕸 Qtd.                                           | L Disponível 🎼 Otto. Bloqueada 👫 Tipo de 👫 Alterar qtd. para 👫 Tipo Motivo 👫 Justifica | iva <sup>‡†</sup> |
| ARROZ ARROZ FOLIDO ¿ TIPO 1, LONGO FINO 4012 09/07/2020                                       | 135,0000 0 160,000 Inconsistência de estoque •                                         |                   |
| Registros 1 a 1 de 1                                                                          | Anterior 1                                                                             | Seguinte          |
|                                                                                               | Q Enviar Solicitação de Aprovação/Reprovação Q O                                       | ancelar           |

→ Sistema deverá informar mensagem na tela.

→Selecionar botão "Fechar".

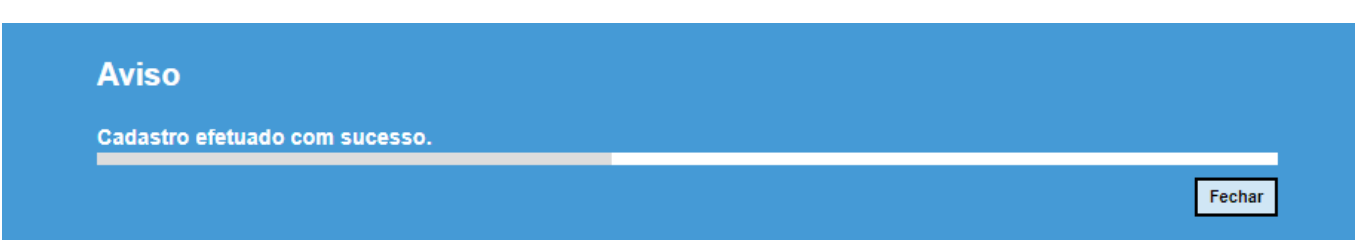

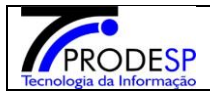

→ Usuário poderá pesquisar para visualizar o Status da Alteração solicitada.
OBS.: Esta solicitação será enviada para a Diretoria Aprovar ou Reprovar.

|                                                                                                    |                                   |            |            |                          |                         |                    |                            |                     | Q Pesquisar     |  |
|----------------------------------------------------------------------------------------------------|-----------------------------------|------------|------------|--------------------------|-------------------------|--------------------|----------------------------|---------------------|-----------------|--|
| Os registros com quantidade em vermelho estão pendentes de aprovação referente a última solicitação de alteração. |                                   |            |            |                          |                         |                    |                            |                     |                 |  |
| 🗮 Escolher Colunas 🛛 🖨 Imprimir 🛛 🗰 Gerar Excel 📄 Gerar PDF                                                       |                                   |            |            |                          |                         |                    |                            |                     |                 |  |
| Mostrar 10 🔻 registros                                                                                            |                                   |            |            |                          |                         |                    |                            | Filtro              |                 |  |
| Linha de Produto 🛛 🖁                                                                                              | Nome do Produto                   | lt Lote It | Validade 🕸 | Qtd. Disponível (kg) 🛛 🕸 | Qtd. Bloqueada (kg) 🛛 🕸 | Tipo de Bloqueio 🗍 | Alterar qtd. para 🕸        | Tipo Motivo 🏼 🕸     | Justificativa 🕸 |  |
| ARROZ                                                                                                    | ARROZ POLIDO ¿ TIPO 1, LONGO FINO | 4012       | 09/07/2020 | 135,0000                 | 0                       |                    | 160,00000                  |                     | ď               |  |
| Registros 1 a 1 de 1                                                                                              |                                   |            |            |                          |                         |                    |                            |                     |                 |  |
|                                                                                                    |                                   |            |            |                          |                         |                    | Q Enviar Solicitação de Ap | provação/Reprovação | Q Cancelar      |  |

→ O Usuário poderá cancelar a Solicitação, somente antes de enviar à Diretoria, clicando no botão "Cancelar."

|                                                                                                    |                                   |           |            |                        |                         |                    |                            |                    | Q Pesquisar       |  |
|----------------------------------------------------------------------------------------------------|-----------------------------------|-----------|------------|------------------------|-------------------------|--------------------|----------------------------|--------------------|-------------------|--|
| Os registros com quantidade em vermelho estão pendentes de aprovação referente a última solicitação de alteração. |                                   |           |            |                        |                         |                    |                            |                    |                   |  |
| 2                                                                                                    |                                   |           |            |                        |                         | Escolhe            | r Colunas 🛛 🖨 Imprimir     | iii Gerar Excel    | Gerar PDF         |  |
| Mostrar 10 🔻 registros                                                                                            |                                   |           |            |                        |                         |                    |                            | Filtro             |                   |  |
| Linha de Produto 🛛 🖁                                                                                              | Nome do Produto                   | 11 Lote 1 | Validade 🕸 | Qtd. Disponível (kg) 🕸 | Qtd. Bloqueada (kg) 🛛 🕸 | Tipo de Bloqueio 🗍 | Alterar qtd. para 🕴        | Tipo Motivo 🗍      | Justificativa 🏼 🕸 |  |
| ARROZ                                                                                                    | ARROZ POLIDO ¿ TIPO 1, LONGO FINO | 4012      | 09/07/2020 | 135,0000               | 0                       |                    | 160,00000                  |                    | C                 |  |
| Registros 1 a 1 de 1                                                                                              |                                   |           |            |                        |                         |                    |                            | Ant                | r 1 Seguinte      |  |
|                                                                                                    |                                   |           |            |                        |                         |                    | 2 Enviar Solicitação de Ap | rovação/Reprovação | Q Cancelar        |  |

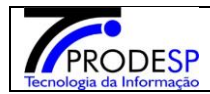

#### • Para verificar o Produto com o Estoque zero é necessário selecionar os campos:

 $\rightarrow$  Selecionar campo Diretoria de Ensino (campo fixo).

 $\rightarrow$  Selecionar campo Escola.

 $\rightarrow$  Selecionar campo Linha do Produto.

 $\rightarrow$  Selecionar o Produto.

 $\rightarrow$  Selecionar o Lote e a Data de Validade.

### $\rightarrow$ Mostrar Produtos com o Estoque Zerado.

✓ Selecionar botão "Pesquisar".

## Consulta de Alteração de Estoque

|                       |                                   |                      | Diretoria          | de Ensino:             | ADAMANTINA 🔻               |                           |                       |    |                   |           |               |                 |                             |
|-----------------------|-----------------------------------|----------------------|--------------------|------------------------|----------------------------|---------------------------|-----------------------|----|-------------------|-----------|---------------|-----------------|-----------------------------|
| Escola:               |                                   |                      |                    |                        | WALDOMIRO SAMP             | PAIO DE SOUZA PRE         | FEITO •               |    |                   |           |               |                 |                             |
| Linha de Produto:     |                                   |                      |                    |                        | BEBIDA LÁCTEA              | •                         |                       |    |                   |           |               |                 |                             |
| Produto:              |                                   |                      |                    |                        | MISTURA PARA O P           | PREPARO DE LEITE          | COM MORANG            | 0  | •                 |           |               |                 |                             |
|                       |                                   |                      |                    | Lote:                  | Todos 💌                    |                           |                       |    |                   |           |               |                 |                             |
|                       |                                   |                      | Data d             | e Validade:            | Todos *                    |                           |                       |    |                   |           |               | ×               |                             |
|                       |                                   | Mostrar Produtos     | com Estoq          | ue Zerado?             |                            |                           |                       |    |                   |           |               | X               |                             |
|                       |                                   |                      |                    |                        |                            |                           |                       |    |                   |           |               |                 | Q Pesquisar                 |
|                       |                                   |                      |                    |                        |                            |                           |                       | _  |                   |           |               |                 |                             |
| Os registros con      | n quantidade em vermelho estão pe | endentes de aprovaçã | o referente        | a última solicit       | ação de alteração.         |                           |                       |    |                   |           |               |                 |                             |
| X                     |                                   |                      |                    |                        |                            |                           |                       |    | Escolh            | er Coluna | as 🕒 Imprimir | iii Gerar Excel | Gerar PDF                   |
| Mostrar 10 🔻 r        | egistros                          |                      |                    |                        |                            |                           |                       |    |                   |           |               | Filtro          |                             |
| Linha de 🕌<br>Produto | Nome do Produto                   | ļt.                  | Lote <sup>‡†</sup> | Validade <sup>11</sup> | Qtd. Disponível 41<br>(kg) | Qtd. Bloqueada ↓†<br>(kg) | Tipo de 🕴<br>Bloqueio | t. | Alterar qtd. para | łt        | Tipo Motivo   | ļ†              | Justificativa <sup>‡†</sup> |
| BEBIDA LÁCTEA         | MISTURA PARA O PREPARO DE LE      | ITE COM MORANGO      | A445               | 19/09/2019             | 0,0000                     | 0                         |                       |    |                   |           | Selecione     | •               | C                           |
| BEBIDA LÁCTEA         | MISTURA PARA O PREPARO DE LE      | ITE COM MORANGO      | A445               | 20/09/2019             | 0,0000                     | 0                         |                       |    |                   |           | Selecione     | •               | C                           |
| Registros 1 a 2 de 2  |                                   |                      |                    |                        |                            |                           |                       |    |                   |           |               | Anter           | ior 1 Seguinte              |